## Electrical Inspection Agency Credential Application Guide for LicensE

2/9/2024

Ensure you have registered as an organization. An individual account will not have the option to apply for an Electrical Inspection Agency credential.

Once registered, begin at the Home screen.

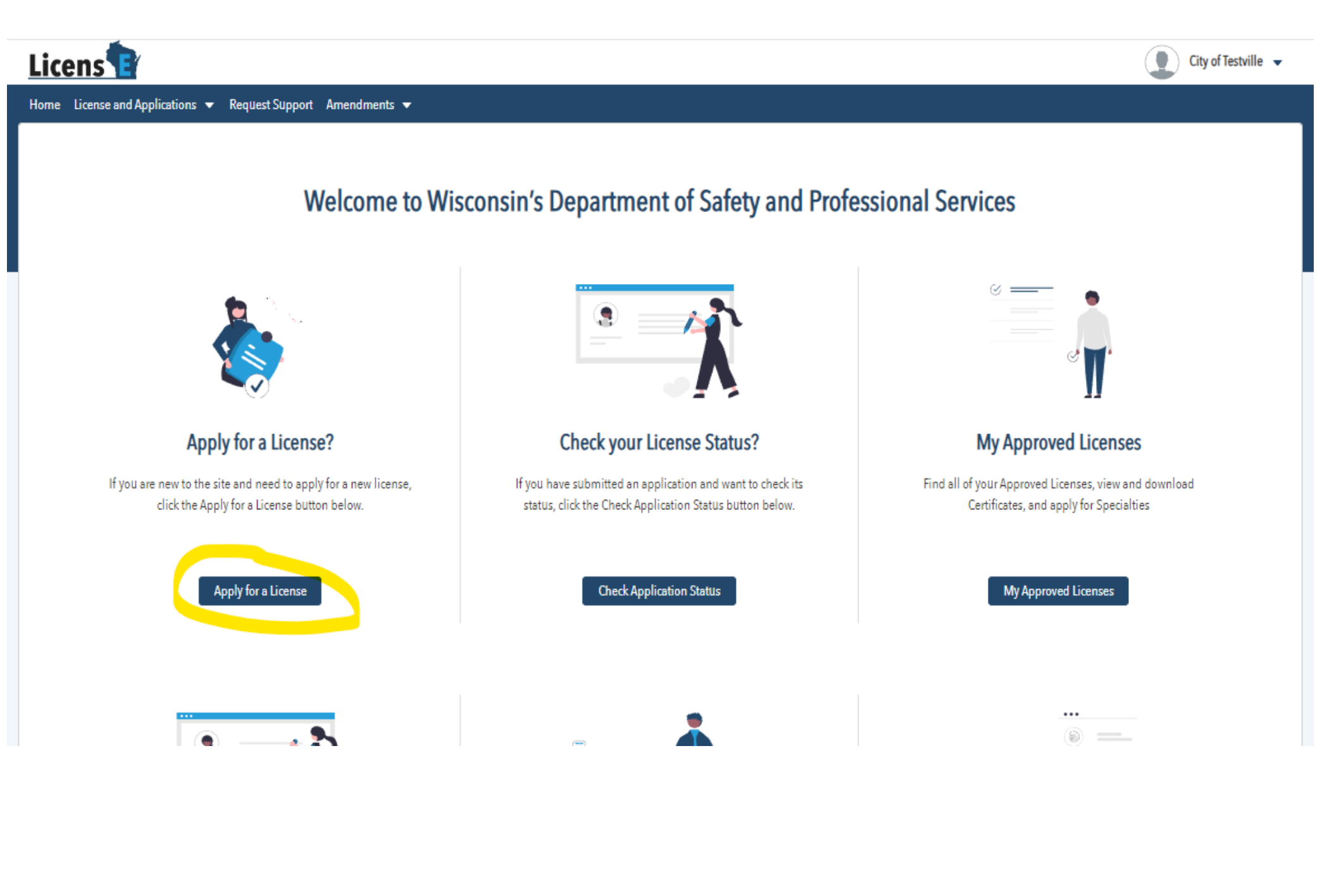

#### Welcome to Wisconsin's Department of Safety and Professional Services

What license can we help you apply for today?

| * Category                   |   |
|------------------------------|---|
| Trades                       | • |
| * License Types              |   |
| Electrical Inspection Agency | • |

Don't see the license you're looking for? Click here to see a full list.

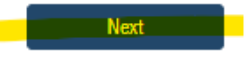

#### Welcome to Wisconsin's Department of Safety and Professional Services

| New Licensure<br>An application to apply for a new license.                               | Select   |
|-------------------------------------------------------------------------------------------|----------|
| Reinstatement After 4 Years<br>Re-instate your expired license beyond the Renewal window. | Select   |
|                                                                                           | Previous |

#### Read provided instructions. Use the hyperlink to learn more information about this credential.

| Ele | ctrical Inspection Agency           | Instructions                                                                                                    |
|-----|-------------------------------------|----------------------------------------------------------------------------------------------------|
| Ste | ps                                  | The following screens will ask for information required in order to determine your eligibility for the license you selected. You do not need to complete the entire application in one |
| 0   | Instructions                        | sitting – your progress will automatically be saved.                                                                                                    |
| •   | Business Information                | However, review of your application will be contingent upon submission of all relevant information, documentation, and payment.                                                        |
| •   | Business Representative Information | For more information related to Electrical Inspection Agency, please visit the profession page on our website - https://dsps.wi.gov/Pages/Professions/InspectionAgency/Default.aspx    |
| •   | Declarations                        | Next                                                                                                    |
| •   | Supporting Documents                |                                                                                                    |
| •   | Attestations                        |                                                                                                    |
| •   | Payment                             |                                                                                                    |

You will not be able to edit the gray fields. Complete the empty fields. Review all fields to ensure correct information is provided.

Most businesses/organizations applying for this credential have not had a Trades credential in WI. You can verify this by reviewing the list of available Trades credentials at: https://dsps.wi.gov/Pages/Professions/Default.aspx If your business/organization every held a Trades credential in WI, choose YES at the bottom of the application screen.

Always complete all fields with a red asterisks (\*).

| Ele<br>Ste | ctrical Inspection Agency          | Business Information                                                       |                                                                                           |
|------------|------------------------------------|----------------------------------------------------------------------------|-------------------------------------------------------------------------------------------|
| 510        |                                    | The Department must deny your application if you are liable for deling     | ent state taxes, UI contributions, or child support (Wis. State. 440.14).                 |
| 0          | Instructions                       | Your name, address, phone number, and e-mail address are available         | to the public. Check this box to withhold street address/PO Box, phone number, and e-mail |
| 0          | Business Information               | address from lists of 10 or more credential holders (Wis. Stat. § 440.14). |                                                                                           |
|            | Puringer Paragentative Information | * Business Name                                                            | Business Telephone Number                                                                 |
| ĭ          | business representative mormation  | City of Testville                                                          |                                                                                           |
| •          | Declarations                       | Business FEIN#                                                             | Business Email Address                                                                    |
| •          | Supporting Documents               | 12-3456789                                                                 |                                                                                           |
| •          | Attestations                       | ✓ Organization Address                                                     |                                                                                           |
|            | Detterent                          | * Street Number and Name                                                   | Suite or P.O. Box                                                                         |
|            | rayment                            | 123 Main Street                                                            |                                                                                           |
|            |                                    | * City                                                                     | * State                                                                                   |
|            |                                    | Green Bay                                                                  | Wisconsin 👻                                                                               |
|            |                                    | *Zip Code                                                                  | * Country                                                                                 |
|            |                                    | 54304                                                                      | United States 💌                                                                           |
|            |                                    |                                                                            |                                                                                           |
|            |                                    | *Has this business ever held a Trades credential in WI?<br>Ves <b>e</b> No |                                                                                           |
|            |                                    |                                                                            | Previous Save & Next                                                                      |

Read the instructions for the Business Representative Information and complete this page as appropriate. Note the Business Representative listed here will be the individual notified when the credential is issued and when it is due for renewal.

While government agents are exempted from providing their SSN on applications such as this, a SSN is required to continue with the application at this time. Our team is working to improve the application to remove this requirement where appropriate.

|     | Mallan at a factor                  |                                                                                                    |                                                                                               |
|-----|-------------------------------------|----------------------------------------------------------------------------------------------------|-----------------------------------------------------------------------------------------------|
| Ele | trical Inspection Agency            | Business Representative Information                                                                                                    |                                                                                               |
| Ste | 15                                  | The person applying for an Inspection Agency Registration shall be one of the following: (a                                                                                                    | a) If a municipality, the department head of the agency administering the electrical program. |
| 0   | Instructions                        | (b) If not a municipality, the owner of the business, a partner in the business applying on b<br>behalf of a corporation.                                                                        | behalf of a partnership, or the chairman of the board or chief executive officer applying on  |
| 0   | Business Information                | Please select which applies for the Business Representative                                                                                                    |                                                                                               |
| 0   | Business Representative Information | *Which of the following is the person applying for an Inspection Agency Registration? <ul> <li>If a municipality, the department head of the agency administering the electrical prog</li> </ul> | ram.                                                                                          |
| •   | Declarations                        | If not a municipality, the owner of the business, a partner in the business applying on<br>behalf of a corporation. Please select which applies for the Business Representative                  | behalf of a partnership, or the chairman of the board or chief executive officer applying on  |
| •   | Supporting Documents                | * Business Representative's Title                                                                                                    |                                                                                               |
| •   | Attestations                        | Chairman of the Board                                                                                                    | ▼                                                                                             |
|     | Patranat                            | * First Name                                                                                                    | * MI                                                                                          |
|     | rayment                             | Etta                                                                                                    | E                                                                                             |
|     |                                     | * Last Name                                                                                                    | * Date of Birth                                                                               |
|     |                                     | Strey                                                                                                    | 02/09/1985                                                                                    |
|     |                                     | ✓ Address                                                                                                    |                                                                                               |
|     |                                     | * Street                                                                                                    | * City                                                                                        |
|     |                                     | 123 Main Street                                                                                                    | Green Bay                                                                                     |
|     |                                     | * State                                                                                                    | *Zip Code                                                                                     |
|     |                                     | Wisconsin                                                                                                    | 54304                                                                                         |
|     |                                     |                                                                                                    |                                                                                               |
|     |                                     | * SSN                                                                                                    | * Email Address                                                                               |
|     |                                     | 123456789                                                                                                    | test@municipality.com                                                                         |
|     |                                     | *Telephone Number                                                                                                    |                                                                                               |
|     |                                     | (123) 456-7890                                                                                                    |                                                                                               |
|     |                                     |                                                                                                    | Previous Save & Next                                                                          |

Save & Nex

#### Answer as appropriate.

| Electrical Inspection Agency             | Declarations                                                                                                    |
|------------------------------------------|----------------------------------------------------------------------------------------------------|
| Steps                                    |                                                                                                    |
| Instructions                             | *1. Have you ever been convicted of a misdemeanor, felony, or other violation of federal or state law or do you have any felony, misdemeanor, or other violation of federal or state law charges pending against you in this state or any other? This includes convictions resulting from a plea of no contest, a guilty plea, or verdict.  Yes  No |
| Business Information                     | *2. Are you incarcerated, on probation, or on parole for any conviction?                                                                                                    |
| Business Representative Information      | ○ Yes 	 No                                                                                                    |
| O Declarations                           | Previous Save & Next                                                                                                    |
| <ul> <li>Supporting Documents</li> </ul> |                                                                                                    |
| Attestations                             |                                                                                                    |
| <ul> <li>Payment</li> </ul>              |                                                                                                    |

# Upload appropriate form here if answering Yes on the Declarations page of the application. Otherwise, no supporting documents are required.

| Elec<br>Step | trical Inspection Agency<br>s<br>Instructions<br>Business Information | Supporting Documents<br>Your <b>Application Number</b> must be provided to<br>click the Check Application Status button loca<br>LicensE third-party portal at license.wi.gov. | o all third parties who are asked to submit docume<br>ted on the home screen to view your application n | ntation in support of your application for licensure.<br>umber. Documentation submitted by a third party <b>rr</b> | Please log in to the system and<br>n <b>ust</b> be submitted using the |
|--------------|-----------------------------------------------------------------------|----------------------------------------------------------------------------------------------------|----------------------------------------------------------------------------------------------------|----------------------------------------------------------------------------------------------------|------------------------------------------------------------------------|
|              | Business Representative Information                                   | QUESTION                                                                                                    | DOCUMENTS                                                                                               | WHO SUBMITS?                                                                                                    | ACTIONS                                                                |
| Q            | Declarations                                                          | Convictions and Pending Charges Form                                                                                                    | #2252                                                                                                   | Applicant                                                                                                    | ٢                                                                      |
| 0            | Supporting Documents                                                  | Other                                                                                                    |                                                                                                    | Applicant                                                                                                    | ٢                                                                      |
| •            | Attestations                                                          |                                                                                                    |                                                                                                    |                                                                                                    |                                                                        |
| •            | Payment                                                               |                                                                                                    |                                                                                                    | Prev                                                                                                    | ioUs Save & Next                                                       |

### Read the Attestation page in its entirety as you will be agreeing to it with your electronic signature.

| Ele  | trical Inspection Agency            | Attestations                                                                                                    |                                                                                                    |                                                                                                    |
|------|-------------------------------------|----------------------------------------------------------------------------------------------------|----------------------------------------------------------------------------------------------------|----------------------------------------------------------------------------------------------------|
| Step | 15                                  | Certification of Legal Status                                                                                                    |                                                                                                    |                                                                                                    |
| 9    | Instructions                        | *I declare under penalty of law that I am (check one):                                                                                                    |                                                                                                    |                                                                                                    |
| 0    | Business Information                | A qualified alien or nonimmigrant lawfully present in the United States who is elig<br>Responsibility and Work Opportunities Reconciliation Act of 1996, as codified in 8 U.S.                                                                                                    | ible to receive this professional license or cre<br>C. §1601 et. seg. (PRWORA).                                                                                                    | edential as defined in the Business                                                                                                    |
| 0    | Business Representative Information | For questions concerning PRWORA status, please contact the U.S. Citizenship and Immigr                                                                                                    | ation Services in the Department of Homelar                                                                                                    | nd Security at 1-800-375-5283 or online at                                                                                                    |
|      | Declarations                        | Should my legal status change during the application process or after a credential is grant<br>Professional Services immediately.                                                                                                    | ted, I understand that I must report this chan                                                                                                    | ge to the Wisconsin Department of Safety and                                                                                                    |
| Ĭ    | Supporting Documents                | Continuing Duty of Disclosure                                                                                                    |                                                                                                    |                                                                                                    |
| 0    | Payment                             | I understand that I have a continuing duty of disclosure during the application process. If<br>understand that I am obliged to provide any necessary information to ensure the informa<br>authorities may view acts of omission as dishonesty and that my duty of disclosure during                                                                                                    | information I have provided in this application<br>tion on my application remains current, valid<br>the application process exists until licensure                                                  | on becomes invalid, incorrect, or outdated, I<br>d, and truthful. I understand that credentialing<br>e is granted or denied.                                                                           |
|      |                                     | Affidavit of Applicant<br>I declare that I am the person referred to on this application and that all answers set forth<br>information, making any materially false statement and/or giving any materially false info<br>a credential may result in credential application processing delays; denial, revocation, sus<br>as may be provided by law. I further understand that if I am issued a credential, or renewa<br>provisions of the licensing authority will be cause of disciplinary action.<br>Signature | are each and all strictly true in every respect.<br>ormation in connection with my application f<br>pension or limitation of my credential; or an<br>I, or reinstatement thereof, failure to comply | I understand that failure to provide requested<br>or a credential or for renewal or reinstatement of<br>y combination thereof; or such other penalties<br>with the statutes and/or administrative code |
|      |                                     | By signing below, I am signifying that I have read the above statements (Certification of L<br>obligation I have as an applicant or credential-holder should information I have provided                                                                                                    | egal Status, Continuing Duty of Disclosure, ar<br>to the Department of Safety and Professional                                                                                                    | nd Affidavit of Applicant) and understand the<br>I Services change.                                                                                                    |
|      |                                     | * Signature                                                                                                    | Date                                                                                                    |                                                                                                    |
|      |                                     | Etta Strey                                                                                                    | 02-09-2024                                                                                                    | 苗                                                                                                    |
|      |                                     |                                                                                                    |                                                                                                    | Previous Save & Next                                                                                                    |

| Electrical Inspection Agency             | Payment                                               |                                                       |          |                |
|------------------------------------------|-------------------------------------------------------|-------------------------------------------------------|----------|----------------|
| Steps                                    | Please be aware that payments using a checking/s      | avings account may take 3-5 business days to process. |          |                |
| Instructions                             |                                                       |                                                       |          |                |
| <ul> <li>Business Information</li> </ul> | Category                                              | Response                                              | Cost     |                |
| Rusiness Representative Information      | Initial Fee                                           |                                                       | \$55.00  |                |
|                                          |                                                       |                                                       |          |                |
| Declarations                             | Total                                                 |                                                       | \$55.00  |                |
| Supporting Documents                     |                                                       |                                                       |          |                |
| <ul> <li>Attestations</li> </ul>         | The total amount to be paid for this                  | license application is <b>\$55.00</b>                 |          |                |
| O Payment                                | Please click the "Pay and Submit" button to proceed v | vith the chosen payment method.                       |          |                |
|                                          |                                                       |                                                       |          |                |
|                                          |                                                       |                                                       |          |                |
|                                          |                                                       |                                                       | Previous | Pay and Submit |

You will be directed to the payment portal. Your application will not be submitted to the Department until your payment is completed.

| AND CONSIN. COL | State of Wisconsin                        |
|-----------------|-------------------------------------------|
| HISCONSIN.S     | e-Payment Services                        |
| М               | ake a Payment                             |
| My              | Payment                                   |
|                 | DSPSLicensE                               |
|                 | Amount Due \$55.00                        |
|                 | Licensee Name null                        |
|                 | License Type Electrical Inspection Agency |
| Pay             | yment Information                         |
|                 | Frequency One Time                        |
|                 | Payment Amount \$55.00                    |
|                 | Payment Date Pay Now                      |
| Co              | ntact Information                         |
|                 |                                           |

You can pay by credit card or check, but both methods must be made through the portal.

Payment Method

| Payment Method            | Checking or Savings 🗸                                                              |                           |
|---------------------------|------------------------------------------------------------------------------------|---------------------------|
|                           | Select                                                                             |                           |
| Si<br>12<br>A<br>PA<br>PA | Checking or Savings<br>Credit/Debit Card<br>nytown, MO 12345<br>Y TO THE<br>DER OF | 1215<br>DATE\$<br>DOLLARS |

Press Continue to submit payment. You will receive a submission confirmation and receipt in your email.

A convenience fee will be charged for this transaction. This fee amount will display on the next page where you will be able to cancel or confirm your payment.